# 個人店家簡訊實聯制 QR Code 登記作業

步驟一: 進入下列網址 或掃描 QR Code <a href="https://emask.taiwan.gov.tw/real/index.jsp">https://emask.taiwan.gov.tw/real/index.jsp</a>

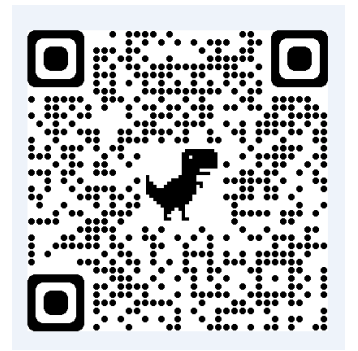

步驟二: 進入網站畫面後, 點選個人店家【用這個身分註記】

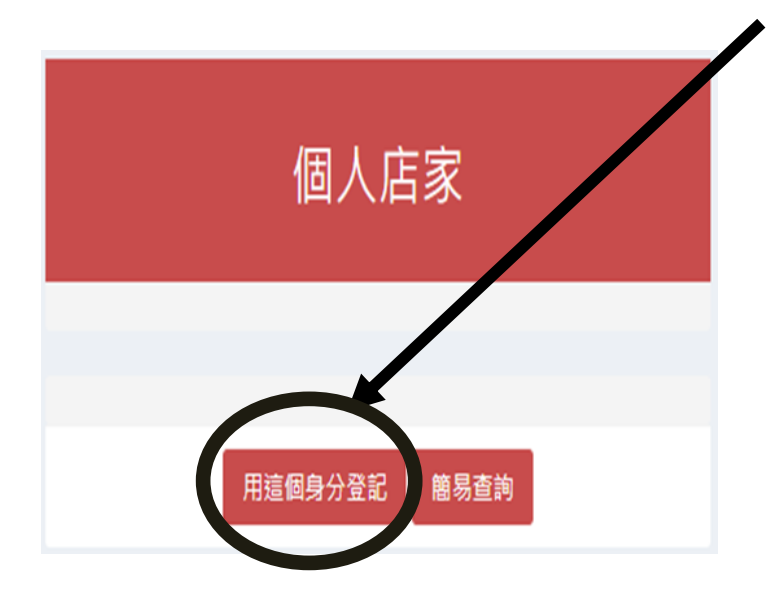

# 步驟三:建議選【簡易認證】或【行動電話認證】

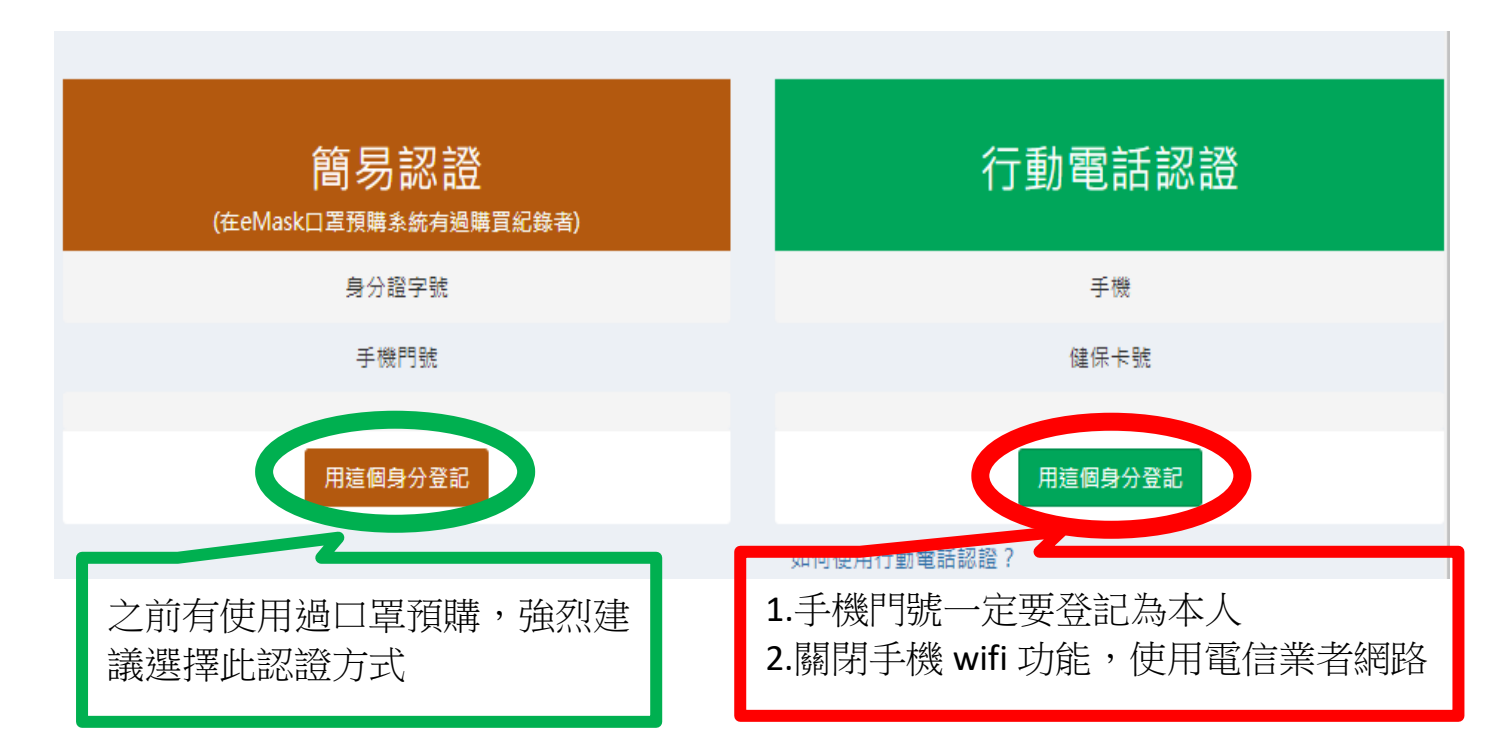

### 步驟四: 直接壓【前往身分驗證頁面】

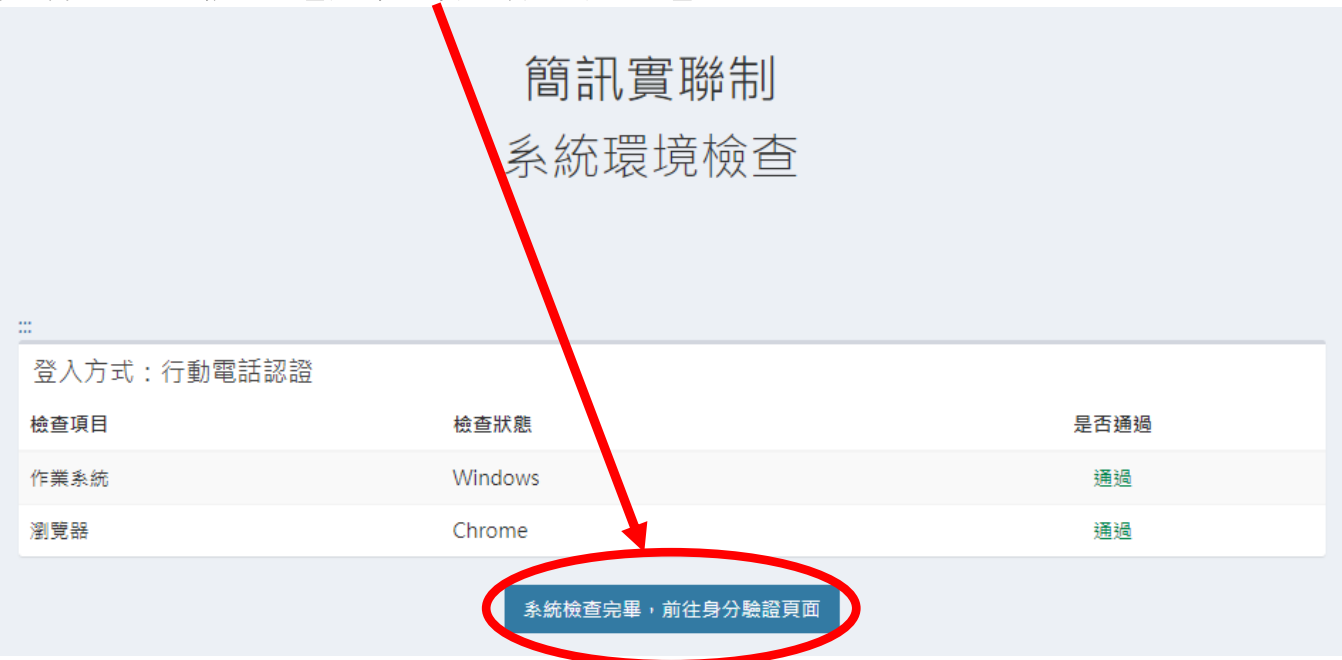

# 步驟五: 輸入基本資料

| 簡訊實聯制<br>身分驗證                                                                                                    |                                                                                            |     | 簡訊實聯制<br>身分驗證                              |                                                    |             |  |
|----------------------------------------------------------------------------------------------------|--------------------------------------------------------------------------------------------|-----|--------------------------------------------|----------------------------------------------------|-------------|--|
|                                                                                                    |                                                                                            |     |                                            |                                                    |             |  |
| 圖形驗證碼<br>提醒您:若無在eM<br>請使用讀卡機及健仍                                                                                                    | <b>フる5 (人口の)</b><br>動撃動理構 日可以重新產生<br>請輸入驗證碼<br>ask口罩預購系統有過購買記錄者,<br>R卡+註冊密碼、自然人憑證或行動電話認證登。 | 入系統 | 健保卡卡號 <b>②</b><br>∞∞∞<br>圖形驗證碼<br>如何使用行動電話 | XXXX     Ac2 Z71     基準驗證碼面片可以重     訪翰入驗證碼     認證? | XXXX<br>新產生 |  |
| <ul> <li>第6身分驗證</li> <li>簡易認證需輸入:</li> <li>1.身分證字號</li> <li>2.手機門號</li> <li>3.最後輸入圖形驗證碼,選</li> <li>執行身分驗證即可</li> <li>行動電話認證需輸入:</li> <li>1.身分證字號</li> <li>2.選擇電信業者及輸入手機門號</li> <li>3.輸入健保卡卡號 *健保卡左下角12位數字</li> <li>4.最後輸入圖形驗證碼,選執行身分驗證即可</li> </ul> |                                                                                            |     |                                            |                                                    |             |  |

# 步驟六: 行動電話認證會多一關驗證程序, 簡易認證請直接跳步驟七

# 1.手機掃描 QR Code (開相機對準即可)

| 簡訊實聯制                                                                      |  |  |  |
|----------------------------------------------------------------------------|--|--|--|
| 身分驗證                                                                       |  |  |  |
| ***                                                                        |  |  |  |
| 驗證方式:行動電話認證                                                                |  |  |  |
| 脇羅有效時間:165 秒<br>講様道QRCode進行身分驗證<br>「「」」」「」」」「」」」「」」」「」」」「」」」「」」」」「」」」」」」」」 |  |  |  |

# 2.手機會進入下列網址頁面

| - 1                |                              |                 |  |
|--------------------|------------------------------|-----------------|--|
|                    |                              |                 |  |
| · 4                | 身分識別中心                       |                 |  |
| 請檢查下方之符<br>使用者約定條款 | 寺驗證資料正確,開讀並同意<br>款後,點選"開始驗證" |                 |  |
| 驗證類別行              | 動電話認證                        |                 |  |
| 驗證單位衛              | 生福利部疾病管制署                    |                 |  |
| 電信業者中              | 華電信                          | 1.打勾            |  |
| 門號資訊 09            |                              | 2 计距目目 4人 学习学习多 |  |
| 身分證號               |                              | 2. 寒闸 姫 認 證     |  |

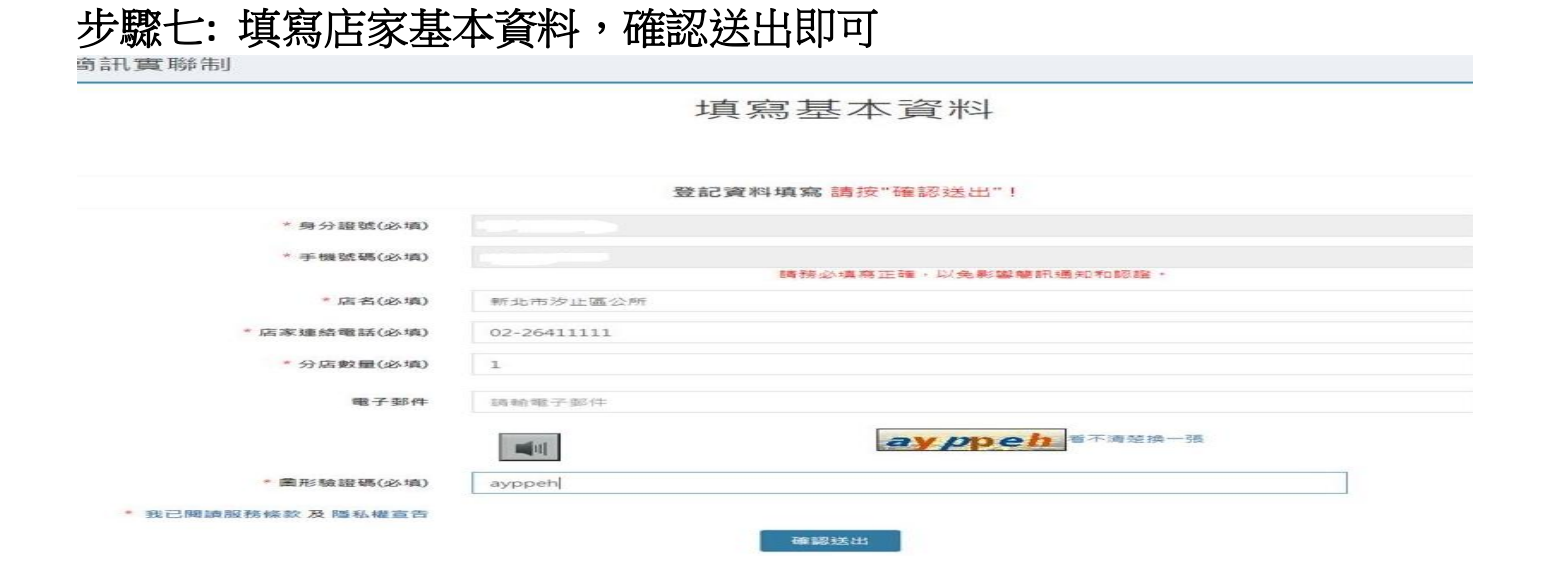

#### 步驟八: 再次確認資料畫面,確認後進入步驟九

| 言言     | 確認下列登記填寫資料     | : ×   |
|--------|----------------|-------|
| 身分證對   | 5 :            |       |
| 手機號碼   | 5 : OS         |       |
| 店名     | :新北市汐止區公所      |       |
| 店家聯絡電調 | s: 02-26411111 |       |
| 分店數量   | 1:1            |       |
| 電子郵件   | = <b>:</b>     |       |
|        |                |       |
|        |                | 取消 確認 |
|        |                |       |

步驟九:點選列印,會出現 QR Code,張貼店門口即可

新北市汐止區公所 已登記店家資料 列印QRCODE 店碼: 2123 5356 5816 427 列印 場所代碼: 2123 5356 511 427